# Portaria 102-A/2021

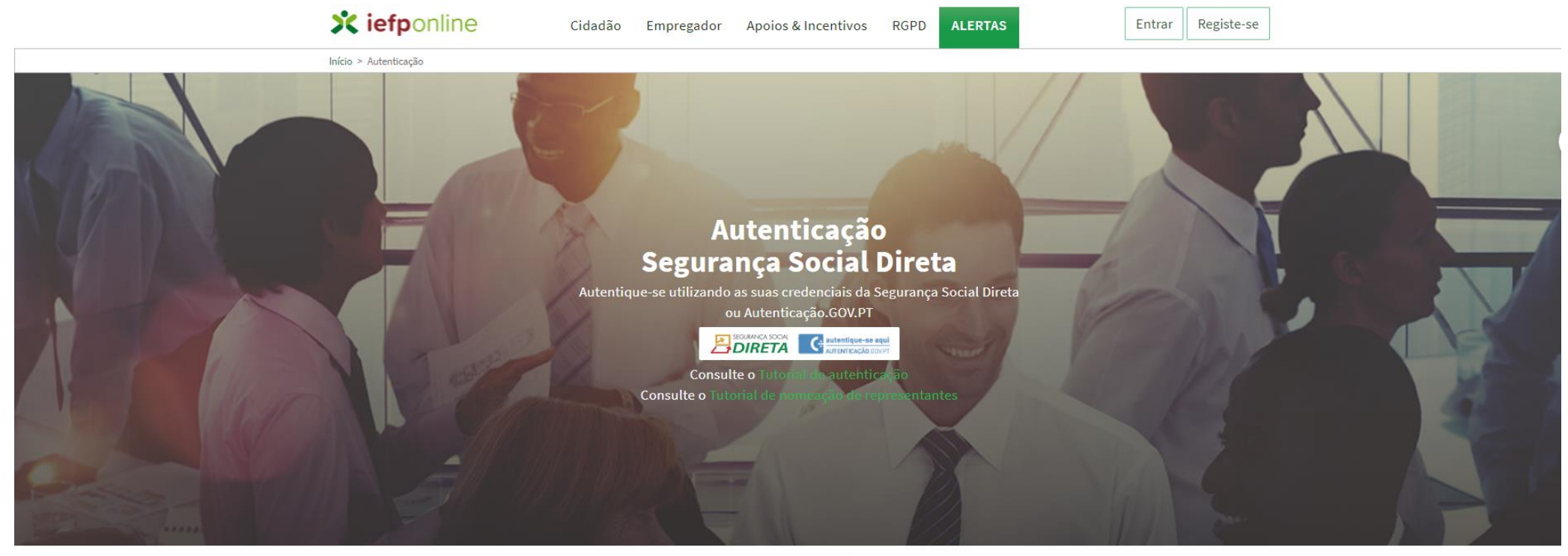

Voltar ao Topo da página

Entrar com os dados do representante na Segurança Social Direta. Depois de previamente definir isso no perfil da entidade empregadora

Links Úteis Ajuda à Utilização Mapa do Site

Comentários e Sugestões Privacidade e Termos de Utilização CENTRO DE CONTACTO

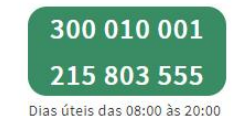

## X iefponline

Cidadão Empregador Apoios & Incentivos

ALERTAS

RGPD

A CORRIGU...

Início > Escolha o perfil de utilização

i

#### Escolha o perfil de utilização

Informação

PESSOAL LDA

 Nesta página acione o link correspondente ao perfil pretendido. Só assim poderá utilizar em plenitude as funcionalidades deste portal.

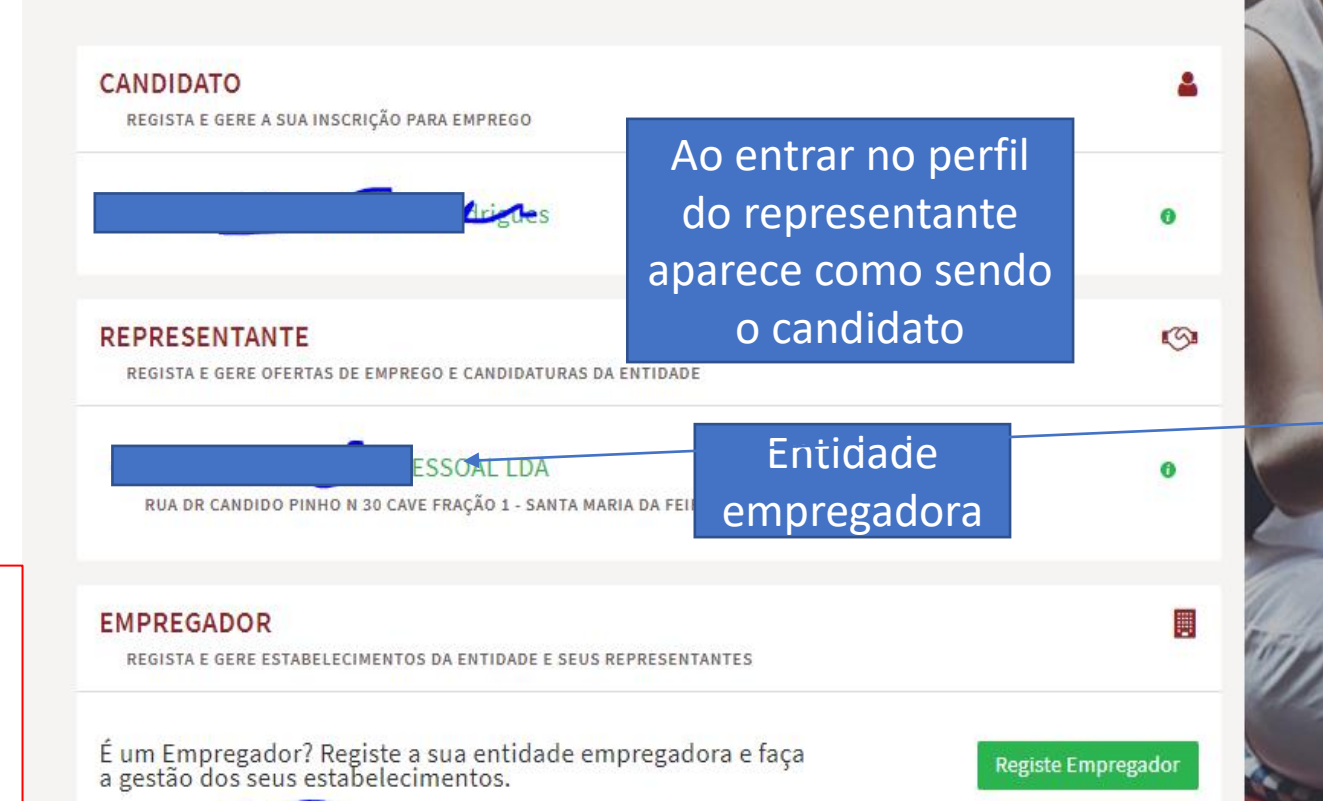

Local onde se define o representante e os estabelecimentos, ver slide seguinte. preencher a candidatura tem de clicar no nome da entidade empregadora da tabela do representante. Caso entre na tabela do candidato, a opção de submeter a candidatura não está ativa.

Para entrar e

representante

| iof | non  | lino |
|-----|------|------|
| 1C1 | POIL |      |

Início > Vista Geral

RGPD ALERTAS

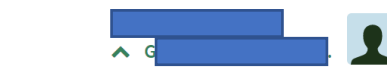

# Para definir o representante da

| Área de Gestão                  | Vista Geral                                                                                                    |                                                                                                    |                                                                          | entidade<br>empregadora          |                   |  |
|---------------------------------|----------------------------------------------------------------------------------------------------|----------------------------------------------------------------------------------------------------|--------------------------------------------------------------------------|----------------------------------|-------------------|--|
|                                 |                                                                                                    |                                                                                                    |                                                                          |                                  |                   |  |
| Gestão de Empregador            | Nesta página apresenta-se um conjunto d<br>gestão da sua Entidade Empregadora:                                                                                                    |                                                                                                    |                                                                          |                                  |                   |  |
| Gestão de Estabelecimentos      | <ul> <li>Gestão de Empregador - Consultar e alterar os dados da Entidade e identificar<br/>gestores da conta da entidade neste portal</li> <li>Gestão de Estabelecimentos - Registar estabelecimentos da entidade e consultar e<br/>alterar dados dos estabelecimentos</li> <li>Gestão de Representantes - Identificar e eliminar representantes de cada um dos<br/>estabelecimentos (Obrigatório para o registo de Ofertas de Emprego e submissão e<br/>gestão de Candidaturas)</li> </ul> |                                                                                                    |                                                                          |                                  |                   |  |
| <b>Gestão de Representantes</b> |                                                                                                    |                                                                                                    |                                                                          |                                  |                   |  |
| Agendamento Online              |                                                                                                    |                                                                                                    |                                                                          |                                  |                   |  |
|                                 | <ul> <li>O Representante / Gestor tem que estar registo de utilizador para aceder ao iefpo</li> <li>Quer registar uma oferta/candidatar-se a</li> </ul>                                                                                                    | egistado na Segurança Social e deve efetuar o<br>nline, não se regista como Empregador.<br>medidas? Primeiro deve nomear Representante |                                                                          |                                  |                   |  |
|                                 |                                                                                                    |                                                                                                    |                                                                          |                                  |                   |  |
|                                 |                                                                                                    | ROTINAS RÚSTICAS -<br>LDA                                                                                                    | RUA MONSENHOR SÃO VICTOR<br>FERREIRA Nº360 3º ESQ.                       | Validado                         | Ls Representantes |  |
|                                 | DADOS DO EMPREGADOR                                                                                                    | Adicione Represe                                                                                                    | ntante do Estabeleciment                                                 |                                  | <b>^</b>          |  |
|                                 | Nome:FNrº de Segurança Social:22                                                                                                    | O utilizador com perfil d<br>candidaturas a medidas de                                                                                 | e Representante de estabelecimento ter<br>emprego ou ofertas de emprego. | á permissões para submeter/gerir |                   |  |

Nota: Se ao introduzir o NISS do representante aparecer estas mensagem pode ser duas situações :

- 1- Não estar definida a representação na SSDireta
- 2- O representante não tem registo ativo no IEFPOnline ( deverá efetuar o registo previamente).

| Adicione Repre                                | esentante do Estal                                          | belecimento                       |                           |      |  |
|-----------------------------------------------|-------------------------------------------------------------|-----------------------------------|---------------------------|------|--|
|                                               |                                                             |                                   |                           |      |  |
| O utilizador com per<br>candidaturas a medida | rfil de Representante de est<br>as de emprego ou ofertas de | abelecimento terá per<br>emprego. | missões para submeter/ger | ir   |  |
|                                               |                                                             |                                   |                           |      |  |
| Não foram enc                                 | ontrados registos pa                                        | ara o NISS indica                 | ado.                      | - 60 |  |
|                                               |                                                             |                                   |                           | ок   |  |
| Não existem ges                               | stores guardados.                                           |                                   |                           |      |  |
|                                               |                                                             |                                   |                           |      |  |

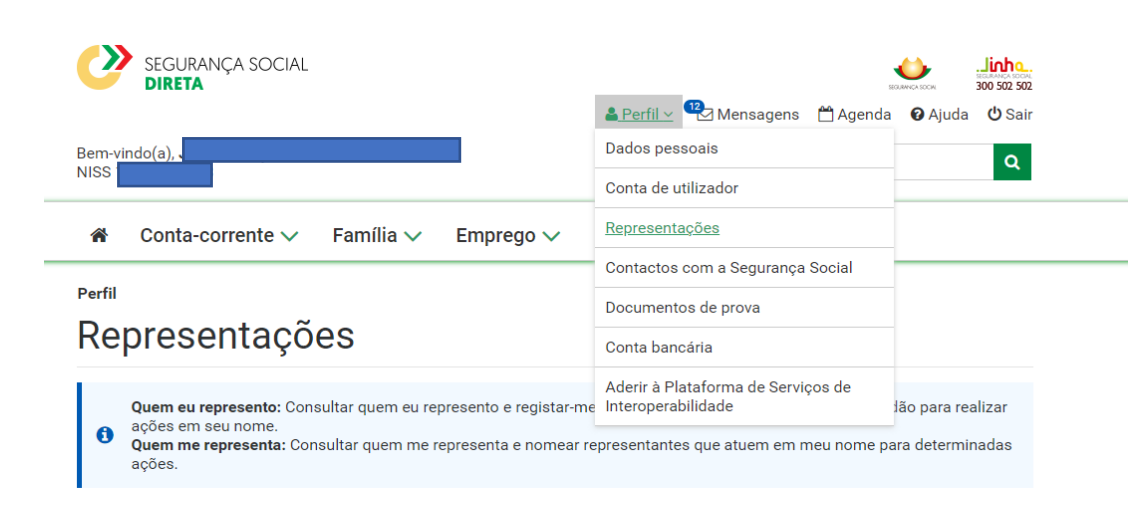

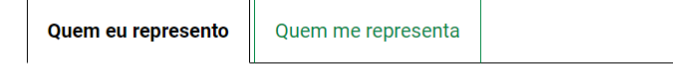

#### Pedidos a aguardar resposta

Não existem pedidos de representação por responder.

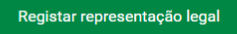

Relações de Representação

### Verificar se na SSDireta está registado o representante. Caso contrário, efetuar o registo.

estabelecimentos (Obrigatório para o registo de Ofertas de Emprego e submissão e gestão de Candidaturas)

- O Representante / Gestor tem que estar registado na Segurança Social e deve efetuar o registo de utilizador para aceder ao iefponline, não se regista como Empregador.
- Quer registar uma oferta/candidatar-se a medidas? Primeiro deve nomear Representante.

🖀 Conta-corrente 🗸 🛛 Família 🗸 Emprego 🗸 Ação Social 🗸 Pensões 🗸

#### Perfil

#### Pedir representação

Identificar o cidadão, instituição ou empresa que o irá representar e as ações que irá desempenhar. O pedido deverá ser aceite pelo representante, no prazo de 30 dias. Após este período o pedido expira a sua validade.

#### 2. Ações de representação

Identificação > Ações de representação > Resumo

# Ações de representação Selecione Ações no âmbito de Layoff Pesquisar, consultar, responder a pedidos de penhora de vencimentos e salários e emitir documento de pagamento Consultar admissões, cessações e suspensões. Consultar comunicações de vínculos por processar ou não aceites Registar e consultar pedidos de destacamento de trabalhadores. Entregar documentos em falta nos pedidos. Prolongar e cessar destacamentos. Obter e consultar Declaração de Situação Contributiva Consultar valores a pagar e emitir documento de pagamento (âmbito voluntário somente - não inclui dívidas em execução fiscal). Entrega, consulta e substituição de declarações mensais de remunerações Ações no âmbito do regime de trabalhadores independentes € Anterior: Identificação € EPÚBLICA.

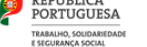

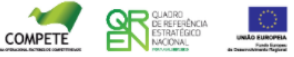

© Instituto de Informática

<u>Política de Privacidade</u> <u>Último acesso:</u> Acedeu há 13 Minuto(s) e 58 Segundo(s)

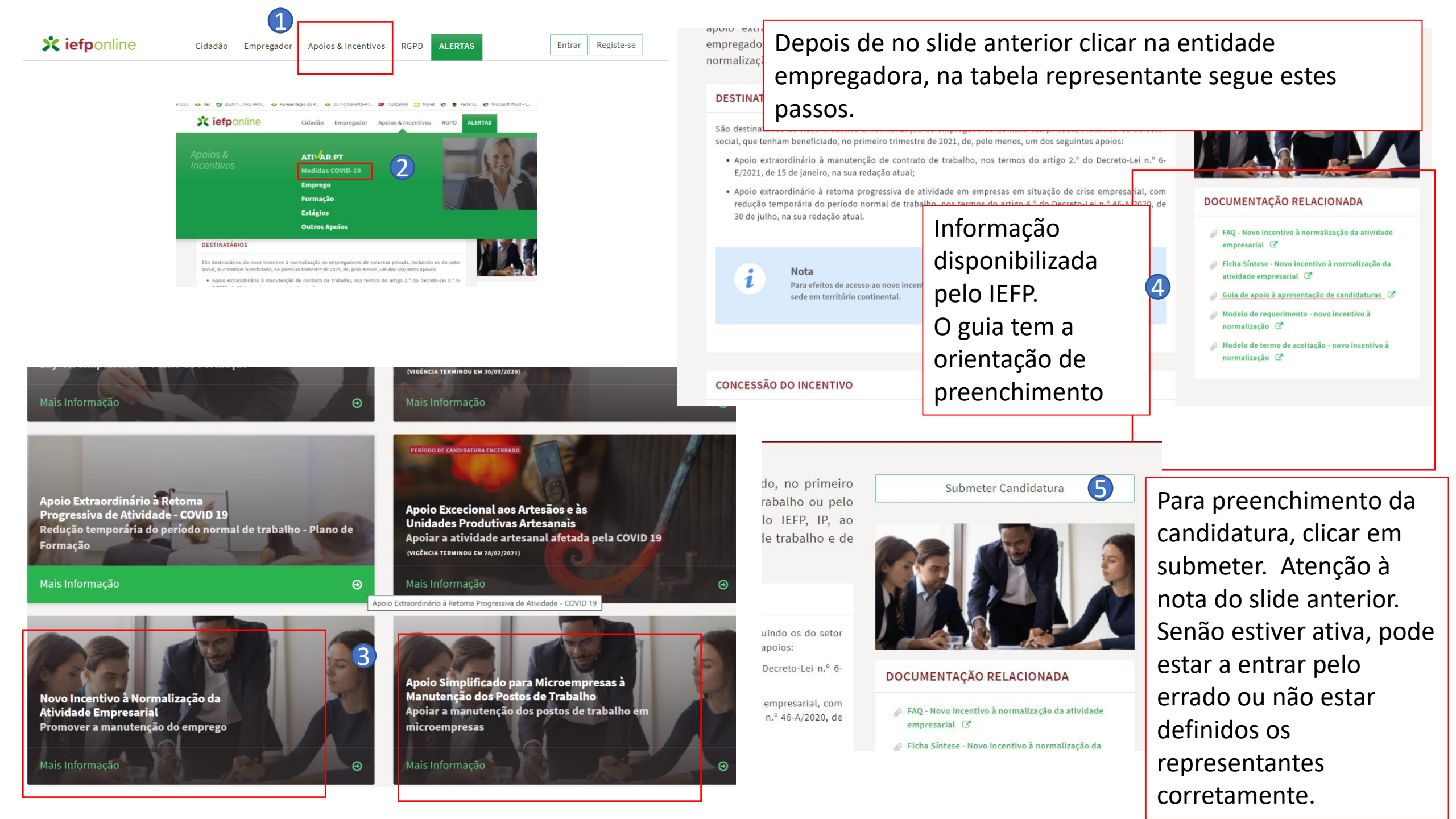

|                                                                                                    | Novo Incentivo / Apoio                                                                                                    | o Simplificado                                                                 |          |         | Cancelar                                                                 | Validar                        | Gravar Submeter     |
|----------------------------------------------------------------------------------------------------|----------------------------------------------------------------------------------------------------|--------------------------------------------------------------------------------|----------|---------|--------------------------------------------------------------------------|--------------------------------|---------------------|
|                                                                                                    | Campos obrigatórios assinalados com ★                                                                                         |                                                                                | Cancelar | Validar | Gra                                                                      | ivar                           | Submeter            |
|                                                                                                    | MEDIDAS DE APOIO DE QUE BENE                                                                                                  | FICIOU ANTERIORMENTE                                                           | :        |         |                                                                          |                                |                     |
|                                                                                                    | LAY-OFF SIMPLIFICADO * Sim APOIO À RETOMA PROGRESSIVA * Sim                                                                   | DATA DE FIM DO APOIO *<br>2021 - 04 -<br>DATA DE FIM DO APOIO *<br>2021 - 05 - | 18       |         |                                                                          |                                |                     |
| Se houver<br>duvidas dos<br>documento<br>anexar, no tipo de<br>documentos está<br>identificado os<br>documentos<br>necessários. | DOCUMENTAÇÃO TIPO DE DOCUMENTO * Selecione ESCOLHER FICHEIRO NO SEU COMPUTADOR (.PDF A                                        | АТÉ 2MB): *                                                                    |          |         |                                                                          |                                | ▼ Escolher Ficheiro |
|                                                                                                    | TIPO DE DOCUMENTO<br>Comprovativos de não Dívida à Administração Tributária<br>Comprovativos de não Dívida à Segurança Social |                                                                                |          | NOME DO | D FICHEIRO<br>divida finanças valida ate<br>divida seg social valida ate | 26082021.pdf<br>e 26092021.pdf | Remover             |
|                                                                                                    |                                                                                                    | Cancela                                                                        | r        | Validar | Gravar                                                                   |                                | Submeter            |

Tem que clicar em cima do nome da entidade empregadora, na imagem anterior

Clica mesmo em cima do nome da entidade e direciona para esta página

Para ir buscar o requerimento e o termo de aceitação para anexar na candidatura.

Área de gestão > Downloads

E retirar todos os documento que precisa

| Início > Área de Gestão > Vista Ger | ral                                                                                                    |
|-------------------------------------|----------------------------------------------------------------------------------------------------|
| Área de Gestão                      | Vista Geral                                                                                                    |
| 💿 Vista Geral                       | <ul> <li>O Portal iefponline - suporta as últimas versões dos browsers Google Chrome, Mozilla Firefox, Microsoft Internet</li> </ul>                                                                                                    |
| 📢 Comunicações                      | Explorer, Microsoft Edge e Safari, disponibilizando ao cidadão e empregador um conjunto de funcionalidades,<br>que lhe permitirão efetuar uma melhor gestão da sua conta e necessidades.                                                                            |
| Currículos                          | <ul> <li>ALERIA-SE - que esta versão do ietpontine não suporta os anteriores formularios de candidatura as medidas -<br/>Contrato Emprego Inserção, Contrato Emprego Inserção +, Estágios Profissionais, Estágios de Inserção e<br/>Emprego Jovem Ativo.</li> </ul> |
| Ofertas e Candidatos                |                                                                                                    |
| 🚀 Candidaturas e Apoios             | Consulte / Altere dados de caracterização do empregador                                                                                                    |
| 🛓 Downloads                         |                                                                                                    |
| Mapas de Assiduidade                | Alertas                                                                                                    |
| Pedidos de Contacto                 | Não tem alertas de momento                                                                                                    |
| 🧼 Agendamento Online                |                                                                                                    |
| Dê-nos a sua opiniã                 | Candidaturas em Gravação Intermédia                                                                                                    |

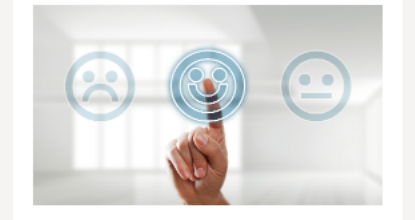

**Continue** o preenchimento da sua candidatura à medida Novo Incentivo / Apoio Simplificado, gravado automaticamente às 13:24:39 do dia 2021-05-27. Por favor verifique os dados da sua candidatura.

DESISTIR

Consulte os candidatos encaminhados pelos Centros de Emprego e comunique os respetivos resultados